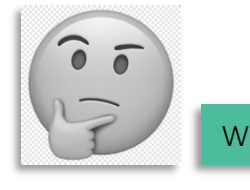

Wie schicken wir Eltern der Schule eine Nachricht

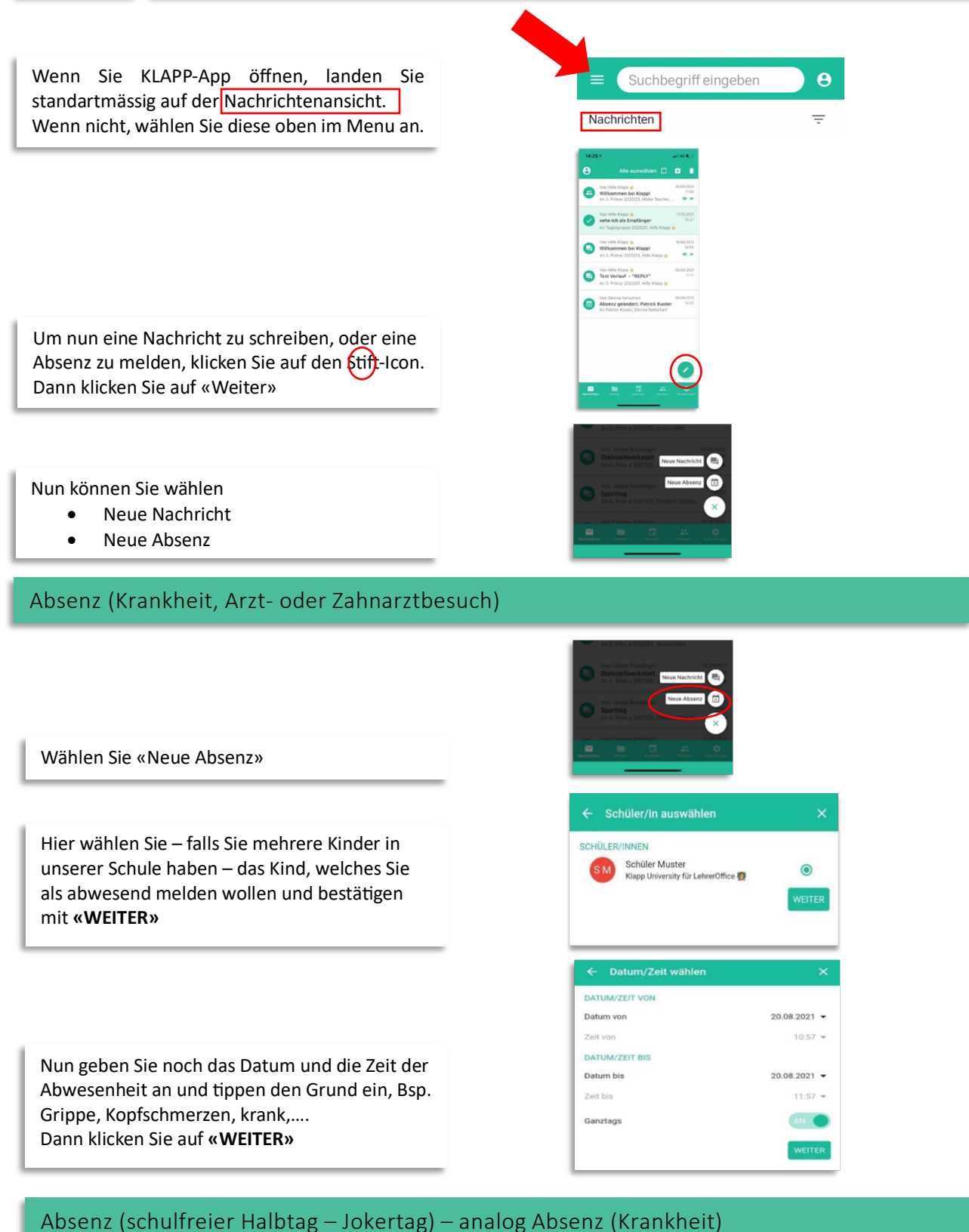

- - Wählen Sie «Neue Absenz»
    Wählen Sie Ihr Kind «WEITER»
  - Wählen Sie die Option «Jokertage»
  - Nun geben Sie das Datum ein und
  - klicken **«WEITER»**

Wenn Sie eine Absenz wie oben beschrieben erfassen, erhalten alle Lehrpersonen, welche die Information benötigen, Ihre Nachricht.

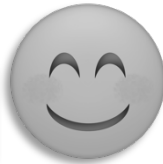

## Wählen Sie «Neue Nachricht»

Nun können Sie den Empfänger auswählen, der Ihre Nachricht erhalten soll. Sie können auch mehrere Empfänger wählen.

Schreiben Sie nun Ihre Nachricht und klicken Sie auf «WEITER».

Bei wichtigen Nachrichten können Sie eine Lesebestätigung anfordern. So oder so drücken Sie auf **«Senden».** 

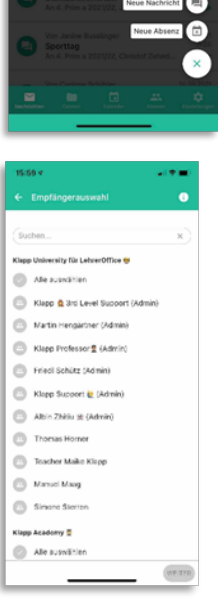

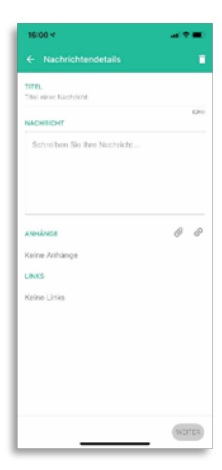

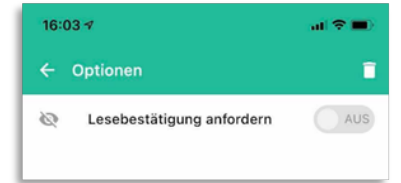

Bei Fragen dürfen Sie sich bei der Klassenlehrperson oder der Schulleitung melden.

Auch bietet Klapp einen Support an:

«Wir sind in den üblichen Bürozeiten erreichbar unter <u>support@klapp.pro</u> / 032 510 08 38. Gerne sind wir bei Fragen und Anliegen für Sie da.»